# Search an Audit Log Offline

To search an audit log using OTCnet Offline, complete the following steps:

- 1. From the Administration tab, select Audit. The Search Audit Logs page appears.
- 2. Enter the search criteria for the activities you would like to view.

Under Search Criteria, optional

- Select a **Module** type, optional
- Enter a User
- Select an **OTC Endpoint**
- Enter the From and To date and time ranges, required
- Select a Keyword, required
- Select a Category Name
- Enter the Terminal ID
- Enter the Batch ID
- Select an Event Type
- Select an Operation Mode

## **Application Tips**

- The **Module** drop-down options vary by user role. **Module** options include **Administration**, **Check Processing**, and **Deposit Processing**.
- If you do not know the full name of the OTC Endpoint, enter a partial name search (as few as one letter) in the **Starts with** text box and select the **Select From List** icon (magnifying glass).
- The **From** and **To Created On Date** must be entered in MM/DD/YYYY format and cannot exceed 30 days.
- The Keyword and Category Name drop-down options vary by user role.
- Event Types are categories of events recorded by the audit log as shown in Table 1Table 1. Event Types.
- Operation Mode option includes Offline.

# Table 1. Event Types

| Event Type    | Description                                                                                                    |
|---------------|----------------------------------------------------------------------------------------------------|
| All           | Includes all event types in the audit log                                                                                                    |
| Error         | Error entries are created when the system is unable to complete an action.                                                                                                    |
| Informational | Information entries are general records of the activity that has happened while using OTCnet.                                                                                     |
| Warning       | Warning entries are created to inform the user when events of note have taken place. This includes cancelling an action, deleting information from the system and inactive users. |

3. Select Search. The Search Results table appears.

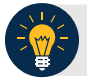

### **Application Tips**

- If you run a search without specifying any criteria, the search results include all activities in the system that you have access to view. Run additional searches and the *Search Results* table repopulates with the results of the new search.
- Select **Download** to download the search results.
- Select Print Audit Log Records to print a formatted audit log record.

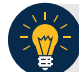

# **Application Tip**

If the audit log records contain **Personally Identifiable Information (PII)** in the **Transaction Description**, the data is masked. To view more details about a specific batch including PII, access **Batch Management**.

4. Select **Download** to download the search results as shown in Figure 1. Select **Print Audit Log Records** to print a formatted audit log record.

| udit<br>.og<br>ID | Created On<br>(GMT Time) | Context                                                                    | User>    | OTC<br>EndPoint | TerminalBatch<br>ID> ID> | Transaction Description                                                                                                    | Module>        | Even<br>Type |
|-------------------|--------------------------|----------------------------------------------------------------------------|----------|-----------------|--------------------------|----------------------------------------------------------------------------------------------------|----------------|--------------|
| 246               | 10/29/2014<br>13:18:07   | Maintenance<br>- LVD                                                       | sccsup17 | E1              |                          | Update lvd successful                                                                                                    | Administration | INFO         |
| 245               | 10/29/2014<br>13:17:54   | Endpoint<br>Configuration<br>- Download                                    | sccsup17 | E1              |                          | OTC Endpoint was updated                                                                                                    | Administration | INFO         |
| 244               | 10/29/2014<br>13:17:54   | OTC<br>Endpoint<br>Download -<br>Download<br>Accounting<br>Code<br>Success | sccsup17 | E1              |                          | Download OTC Endpoint - a<br>counting codes already up<br>to date                                                                                                    | Administration | INFO         |
| 242               | 10/29/2014<br>13:17:32   | User Account<br>- Login                                                    | sccsup17 |                 |                          | UserContext created due to<br>new login or replaced previ<br>ous user login. userId='sccs<br>up17' userName='SallyAA C<br>CSup' userOgnation=''<br>Permission=''[Permission: modulekey='OTCNET' rolekey<br>='POS-SUP' accessGroupId<br>='28011', Permission: modu<br>leKey='OTCNET' roleKey='C<br>P-AGY-LSA' accessGroupId<br>='28011']' | Administration | INFC         |
| 241               | 10/29/2014<br>13:17:32   | User Account<br>- Logon<br>Success                                         | sccsup17 |                 |                          | Successful logon                                                                                                    | Administration | INFO         |

#### Figure 1. Audit Log ID

5. Select the **Audit Log ID** hyperlink to view additional details for an individual audit log entry. The *View Audit Log Details* page appears as shown in Figure 2.

### Figure 2: Sample View Audit Log Details

| udit Log Details                                                  |                           |                |  |  |  |
|-------------------------------------------------------------------|---------------------------|----------------|--|--|--|
| w Audit Log Details                                               |                           |                |  |  |  |
| udit Log: Record Summary                                          |                           |                |  |  |  |
| Name                                                              | Value                     |                |  |  |  |
| Audit Log ID                                                      | 70329238                  |                |  |  |  |
| Created On                                                        | 02/27/2023 17:14:19       |                |  |  |  |
| Context                                                           | Batch Upload - Error      |                |  |  |  |
| User Login ID                                                     |                           |                |  |  |  |
| OTC EndPoint                                                      | TC EndPoint Test Endpoint |                |  |  |  |
| Terminal ID                                                       |                           |                |  |  |  |
| Batch ID                                                          | Batch1234                 |                |  |  |  |
| Fransaction Description Batch Upload - A 103 PARSE BATCH ERROR ha |                           |                |  |  |  |
| Module                                                            | Administration            | Administration |  |  |  |
| Event Type                                                        | INFO                      |                |  |  |  |
| idit Log: Attribute Info                                          |                           |                |  |  |  |
| Attribute Description                                             | Attribute Value           |                |  |  |  |
| User Name                                                         | VERONICA PERSINGER        |                |  |  |  |
| idit Log: Field Info                                              |                           |                |  |  |  |
| Field Name                                                        | Before Value              | After Valu     |  |  |  |
| First Name                                                        | DEVEC                     | DEVEF          |  |  |  |
| Last Name                                                         | HLAStwo                   | HLASthree      |  |  |  |
|                                                                   |                           | stress [       |  |  |  |

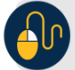

## **Additional Buttons**

- •
- Select **Previous** to return to the previous page. Select **Return Home** to the OTCnet Home Page. •